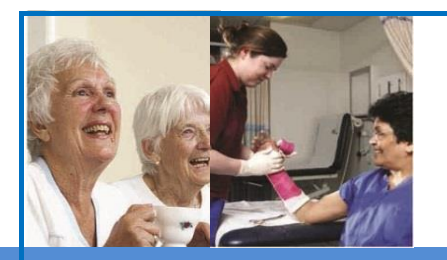

## DiADeM

A tool to support the diagnosis of Moderate to advanced Dementia in care home settings

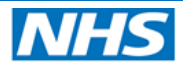

Yorkshire and the Humber Clinical Networks

**Diagnosing Advanced Dementia Mandate** 

DiADeM

## **DiADeM App**

## **Diagnosing Advanced Dementia Mandate**

Instruction Manual for App Users

August 2017

| 2 Supin Indefinient Officesson                                                                                                    | Supported by                                                                                                    |
|----------------------------------------------------------------------------------------------------|----------------------------------------------------------------------------------------------------|
| Question         During         Science           L'Adverse all <sup>1</sup> General-Epise (come - lipstin)         2           L'Adverse all <sup>1</sup> General-Epise (come - lipstin)         2           L'Adverse all <sup>1</sup> Tomari d'anno (come - lipstin)         2           L'Adverse all <sup>1</sup> Tomari d'anno (come - lipstin)         2           L'Adverse all <sup>1</sup> Tomari d'anno (come - lipstin)         2                                                                                                    | Alistair Burns National Clinical Director<br>in a letter January 2016 Alistair recommended using DiADeM and DeAR – GP<br>tools to help raise Dementia diagnosis rates                                                                                                    |
| Loss Lister With Strate         (μm) = (μm) =                                   | About DiADeM DIADeM was developed in paper form in 2015 and for some time it has been felt that an electronic                                                                                                    |
| The character space of the of a model is below at a low and a low and a low  | version of the too would be relawly used to one forskine and numeer Lr use and up with<br>CodeHealth to beelfop the tool into an App that can be used on a variety of hand theil portable<br>devices. A small steering group which includes the clinical networks GP Dementia Advier, repre-<br>sentatives from CodeHealth, Application insight: the App devices and Network Kaff. Is be sen<br>working towards getting a prototype ready including testing prior to launching the App and making<br>it available Regionally and Nationally. |
| 5 the set of the set of the set o | DiADeM - Diagnosing Advanced Dementia Mandate<br>DiADeM Web Service                                                                                                    |
| Ingluegree to tertainty in ALL the charms assess are net<br>e App version can be used on a smart phone or tablet. Through the app, the<br>dock would be:<br>Valiable instantly as soon as access is required removing the need to download<br>d print.<br>Lutomatic calculations will eliminate user error.<br>The mobile App include different copative impairment tests which facilitates<br>once where clinicians prefer one over another. (e.g. ECT or GP COG)<br>The App generates a report at the end of the test which is sent via a secure<br>errame and passored to retrieve the report and then ext on the appoprintley.<br>The report include advice for the GP on next steps to take including adding the<br>dist to the GP Demonstrategrees if its positive diagnosis using the relevant<br>D 10 codes.<br>A DADEM SMONED read code has been granted to indicate a dementia diagnosis<br>flag GADEM which improve registration and will help future audits.                                                                                                    | <text><text><text><text><text><text><text><text></text></text></text></text></text></text></text></text>                                                                                                    |
| APP testing underway available to use soon                                                                                                    | Projec DUDat Social Hast<br>os Distant Honston<br>Mill Digene - Hann (Marchan & Brit Honster)<br>Bo Fronz (1822 - Busicettatt)<br>Diagram Hana - Biggeneticity                                                                                                    |

**QUICK GUIDE** – The screens in the DiADeM App are very straight forward and should be easy to follow, below are a quick guide to the steps in the process of a DiADeM assessment. The pages following this 'Quick Guide' give further detail about the DiADeM project and describe in more detail each screen you will see on the App.

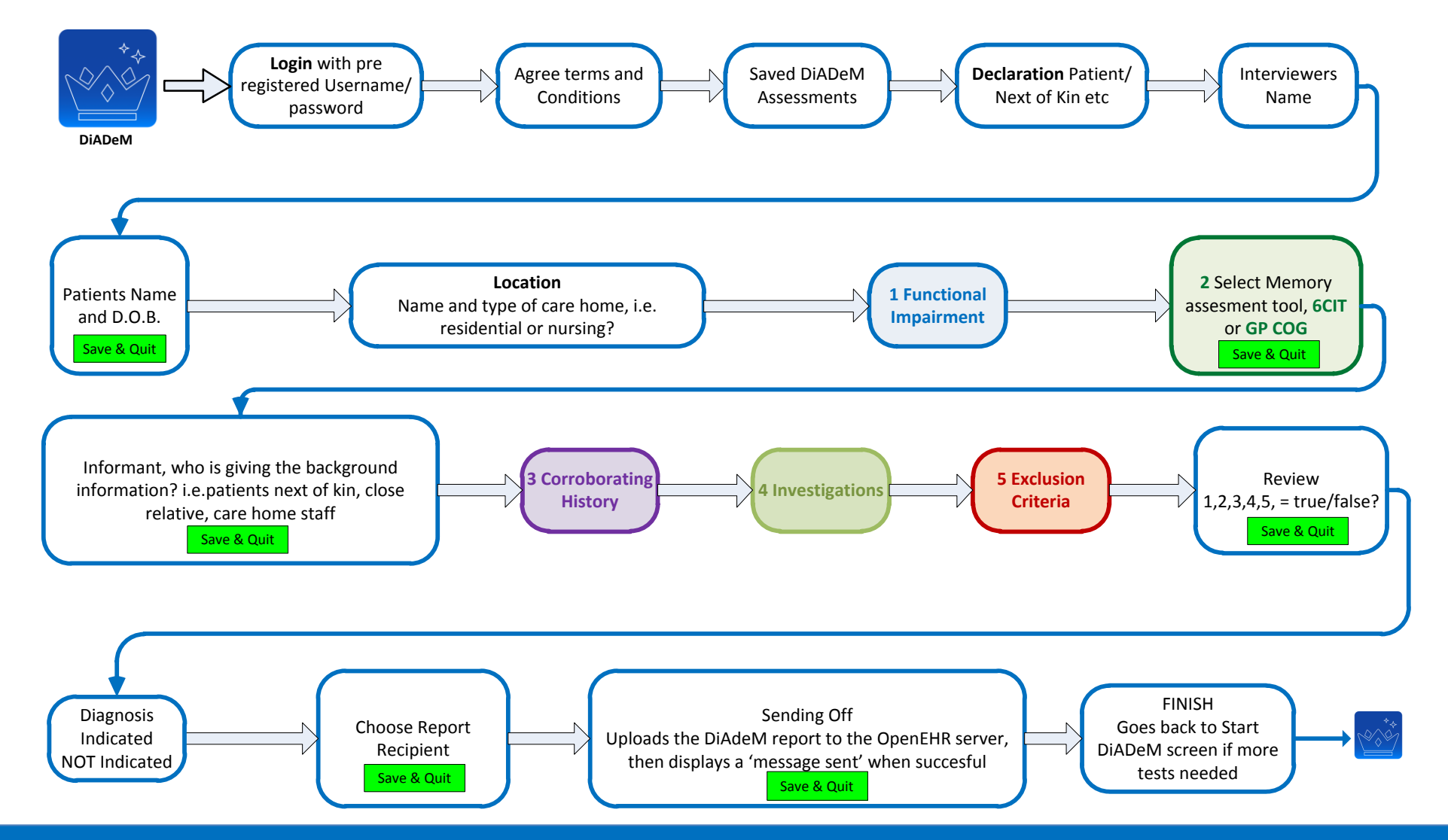

| •                                                                                                    | DiADeM App Testing Instructions                                                                                                    |                                                                                                    |                                                                                                    |
|----------------------------------------------------------------------------------------------------|----------------------------------------------------------------------------------------------------|----------------------------------------------------------------------------------------------------|----------------------------------------------------------------------------------------------------|
|                                                                                                    | INTRODUCTION                                                                                                    |                                                                                                    |                                                                                                    |
|                                                                                                    | The DiADeM Tool is a Dementia Diagnosis tool aimed solely for use in care home settings; if<br>the Yorkshire and Humber Dementia Clinical Network. It was developed with input from a<br>the field of Dementia from across the health spectrum and in particular from Dr Graeme Fin<br>their existing protocols on which this tool is based.<br>The tool has support from and has been recommended by Prof Alistair Burns the National O<br>We completed an audit of the use of the tool in 2016 and it was quite positive and shows the<br>have been made using the paper based DiADeM tool and a further 9 responses had made p<br>numbers. The audit shows good use of the tool but there is room for further promotion, and | t was developed appro<br>range of stakeholders i<br>hlayson & Dr Subha Thi<br>Clinical Director for Der<br>hat at least 24 positive<br>iositive diagnosis but w<br>vareness and training. | x 18 Months ago by<br>ncluding experts in<br>yagesh who shared<br>mentia<br>diagnosis of Dementia<br>rere not sure of |
| It was felt that an electronic version of the tool would be really useful and the Yorkshire and Humber CN has teamed up with<br>Code4Health to develop the tool into an App that can be used on a variety of hand held portable devices. A small steering group whi<br>includes the clinical networks GP Dementia Adviser, representatives from Code4Health, Application Insight - the App developer and<br>Clinical Network staff, has been working towards getting the Public Beta version 1.0 ready for launching and making it available<br>Regionally and Nationally. After initial testing in October 2016 and July 2017 we are now launching the Public Beta V1.0 DiADeM app |                                                                                                    | ed up with<br>steering group which<br>pp developer and<br>ng it available<br>a V1.0 DiADeM app.                                                                                           |                                                                                                    |
|                                                                                                    | Please follow the instructions set out in this guide to help                                                                                                    |                                                                                                    |                                                                                                    |
| _                                                                                                    |                                                                                                    |                                                                                                    |                                                                                                    |
|                                                                                                    | You will have been directed when you registered for an account to help you to get the App<br>chosen device<br>When you have the app on your device you are ready to start using DiADeM.<br>You should have a DiADeM Crown on your device similar to this image                                                                                                    | installed on your                                                                                                    |                                                                                                    |
|                                                                                                    |                                                                                                    |                                                                                                    |                                                                                                    |

|   | There are a number of steps within the App that will always be the same so to guide you through those general processes please follow these instructions each time you use DiADeM.                                                                                                    |                                                                                                    |
|---|----------------------------------------------------------------------------------------------------|----------------------------------------------------------------------------------------------------|
| 1 | Begin by opening up the app on your device you will see the DiADeM home screen 'Welcome to DiADeM'<br>From here you simply touch on the 'Start DiADeM' blue button<br>Or you can touch the DiADeM Crown symbol in the navigation bar along the bottom                                                                                                    | <section-header><section-header><section-header><section-header><section-header><section-header><section-header><section-header><section-header><section-header></section-header></section-header></section-header></section-header></section-header></section-header></section-header></section-header></section-header></section-header>                                                                                                    |
| 2 | Login                                                                                                    | Login<br>Logi                                                                                                    |
|   | This is the Login screen where you enter the username and password you set up when you registered for an account Users will have to agree to the DiADeM terms and conditions – you can view these by clicking on the link here this will open the terms and conditions in a new window see below *NO Internet or Wi-Fi connection – DiADeM works best when there is an internet connection available. However, when this is not possible you can still use the App and store the DiADeM assessment on the device. As soon as you then go in to an area where you can connect to the internet you can go back in to the App and send the report off in the usual manor, the assessment will then automatically be deleted from the device. The App will store an assessment for a period of no longer than 1 Month from the date of the assessment after which time the store d data will be deleted even if the report has not been sent. It will be the App user's recognishility. | Image: A contract of the contract of the contract o |

| to ensure if this happens that they arrange for the assessment to be done again with that patient.                                                                      |                                                                                                    |  |
|----------------------------------------------------------------------------------------------------|----------------------------------------------------------------------------------------------------|--|
|                                                                                                    |                                                                                                    |  |
| DiADeM terms and conditions At the end of the terms of conditions we ask the user to confirm they are a qualified health professional with a valid reason to use DiADeM | Logn     Logn     Logn |  |
| When the agreement has been read the user can click OK<br>This takes you back to the screen above (Login) from there click login to DiADeM                              | ок                                                                                                    |  |
|                                                                                                    |                                                                                                    |  |

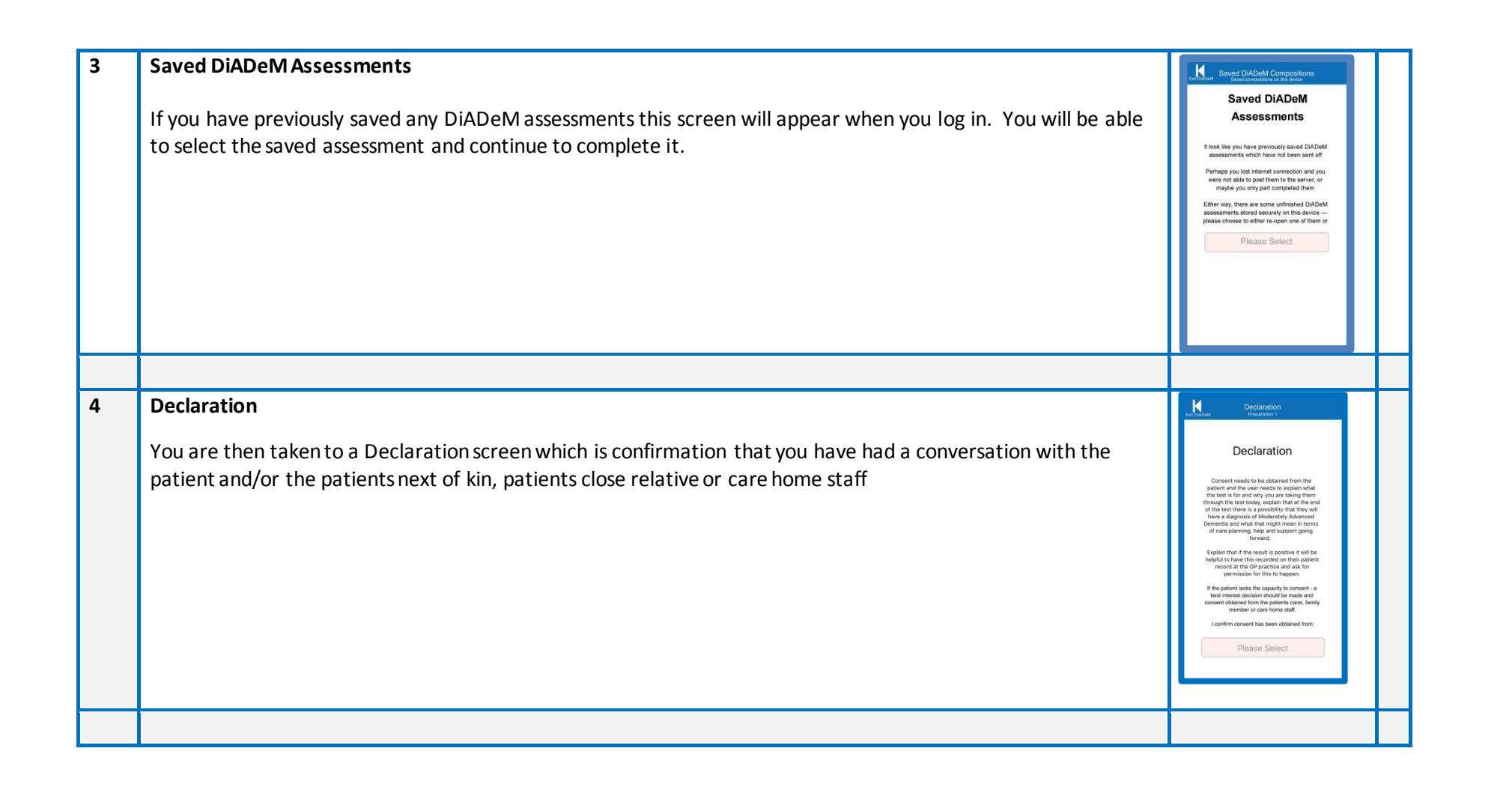

| 5 | The Interviewer<br>The next screen asks you to enter the full name of the Interviewer - please enter your name here each time<br>After the first test the app will auto complete the Interviewer name each time the user accesses it.<br>If you are sharing device please ensure that you enter your name here each time you do a DiADeM assessment | The Interviewer     Description       The Interviewer     Enter the full name of the parson taking the role of interviewer.       Dr Tester     Next |
|---|----------------------------------------------------------------------------------------------------|----------------------------------------------------------------------------------------------------|
| 6 | The Patient                                                                                                    | The Patient , and                                                                                                    |
|   | The next screen asks for the full name of the patient - please add the patients First name here<br>Surname here<br>Please complete the Date of Birth field                                                                                                    | The Patient<br>Enter the patient's first and last names<br>Ordon<br>Banks                                                                            |
|   | At this point you can Save & Quit should you wish to come back and complete later<br>The next time you login to the app you will see a 'Saved DiADeM Assessments' screen where you will be able to<br>choose earlier saved assessments                                                                                                    | Choose the patient's date of birth                                                                                                    |
|   |                                                                                                    |                                                                                                    |

| 7 | The Location The next screen is the Location – Here you will need to enter the Name of the care home postcode of the care home                                                                                                    | The Location         Provide           Development of         Provide           The Location         Mark is the name of home in which this DUDMenterview is taking alloc?           Dubbel interview is taking alloc?         The Care Home           How care where the betable of the text home balance         Provide                                                                                                    |  |
|---|----------------------------------------------------------------------------------------------------|----------------------------------------------------------------------------------------------------|--|
|   | <ul> <li>Here you have a drop down of just two options either:</li> <li>Residential care home</li> <li>Nursing home</li> <li>Select as appropriate</li> </ul>                                                                                                    | BD1 1BD<br>And is a Residential flowner or a Resing Terrer<br>Residential Care Home                                                                                                    |  |
|   |                                                                                                    |                                                                                                    |  |
| 8 | Functional Impairment<br>The next screen you will see is the Functional Impairment Screen please select 'True' or 'False'<br>if this is marked True then the test continues<br>If False is selected the next screen will be the Review screen and you will follow the path as described at <b>11</b><br>below | Intercloral Impairment           Image: Comparison of the impairment of the impairment on the impairment on the impairment on the impairment on the impairment on the impairment on the impairment on the impairment on the impairment on the impairment on the impairment on the impairment on the impairment on |  |
|   |                                                                                                    |                                                                                                    |  |

| 9  | Selecting a Memory Assessment Tool<br>The next screen is where you select the cognitive memory assessment test, the DiADeM App incorporates the 6<br>CIT which is the test that is embedded in the original paper based version of DiADeM and we have also added in<br>the GP COG<br>Please select your preferred test | Manage Assessment Tool<br>Selecting a Memory<br>Assessment Tool is being<br>used with the patient?<br>Please Select                        |  |
|----|----------------------------------------------------------------------------------------------------|----------------------------------------------------------------------------------------------------|--|
|    | At this point you can Save & Quit should you wish to come back and complete later.<br>The next time you login to the app you will see a 'Saved DiADeM Assessments '<br>screen (see 3 above) where you will be able to choose earlier saved assessments                                                                 |                                                                                                    |  |
| 10 | Memory Assessment<br>Follow the on screen instructions until you come to the end of the test                                                                                                    | <page-header><text><text><section-header><text><text><text><text></text></text></text></text></section-header></text></text></page-header> |  |
|    |                                                                                                    |                                                                                                    |  |

| 11 | Memory Assessment Summary                                                                                                    | 6 CIT Memory Assessment<br>Intervitive 8                                                                                                    |
|----|----------------------------------------------------------------------------------------------------|----------------------------------------------------------------------------------------------------|
|    | The next screen you will see is the Summary screen relating to the cognitive impairment test taken (either 6 CIT or GP COG) which has totalled up the scores and worked out if cognitive impairment is indicated or not The pink bar                                                                                                    | 2 6 CIT - Summary<br>What Year: Incorrect<br>What Twee: Incorrect<br>What Twee: Incorrect<br>Come Backwared: 1: Prom 1<br>Come Backwared: 1: Prom 1<br>What Address: 6 Errors<br>Total accore - 28<br>Total accore - 28<br>Total accore - 20<br>Back above indicates impairment. |
|    | <ul> <li>1) Informant Interview Needed (GP COG Part 2) if this is indicated then you will need to do an informant interview with the patients next of kin, close relative or car home staff to complete the GP COG assessment</li> <li>2) False -(if impairment is NOT indicated)</li> <li>3) True - (if Impairment IS Indicated)</li> </ul> | True<br>Next                                                                                                    |
|    |                                                                                                    |                                                                                                    |

| 12 | Review                                                                                                    | Review Served                                                                                                    |
|----|----------------------------------------------------------------------------------------------------|----------------------------------------------------------------------------------------------------|
|    | The next screen will Depend on the result of the cognitive impairment test - If Cognitive impairment is NOT indicated then the next screen that you will see is the <b>Review</b> screen which will confirm that cognitive testing was false and therefore diagnosis of Dementia NOT Indicated (Because DiADeM is based on diagnosing Dementia in care home settings only if ALL 5 criteria are True)<br>After the Review screen a further screen is displayed <b>Diagnosis of Dementia Not Indicated</b> with advice around considering further referrals on to other services if in your clinical judgement it may be | Review<br>Fresteral impairment: FALSE<br>Substantiations: Nack Antenpola<br>Substantiations: Nack Antenpola<br>Datasets of Dementiation Nack Indicated<br>Nack |
|    | helpful/useful/needed and also to consider adding this person to the GP register using a 'memory test taken'<br>code (where used/available) and to consider giving advice/patient information etc.<br>This Review Screen is used throughout the App whenever a Negative/False is selected at any of the 5 tests, the<br>user is directed to the review screen and then the advice screen because a positive diagnosis has not been                                                                                                    | La Tailored Advice<br>texts<br>Diagnosis of<br>Dementia Not                                                                                                    |
|    | reached<br>The Review screen also appears when all 5 tests are Positive and a Diagnosis of Dementia is indicated - the<br>screens that follow on from that point are then different and give advice on adding the patient to the GP register<br>with the relevant CTv3/Read/ SNOMED codes etc. The suggested codes will appear in the DiADeM reports<br>The screens that follow a Positive diagnosis can be seen from page 12 below                                                                                                    | Indicated                                                                                                    |
|    |                                                                                                    |                                                                                                    |

| 13 | The Informant                                                                                                    | The informant                                                                                                    |
|----|----------------------------------------------------------------------------------------------------|----------------------------------------------------------------------------------------------------|
|    | If the Cognitive Impairment test is positive then the next screen is the Informant screen<br>Please enter their name                                                                                                    | The Informant<br>Piesse enter the full name of the person<br>who is providing information for the<br>remaining questions                               |
|    | Choose from the drop down list the informants relationship to the patient                                                                                                    | Enter Full Name<br>What is the relationship of this person to<br>the patient?<br>Please Select                                                         |
|    | At this point you can Save & Quit should you wish to come back and complete later.<br>The next time you login to the app you will see a 'Saved DiADeM Assessments '<br>screen (see 3 above) where you will be able to choose earlier saved assessments                                                          |                                                                                                    |
|    |                                                                                                    |                                                                                                    |
| 14 | Corroborating History<br>The next screen you will see is the Corroborating History Screen please select 'True' or 'False'<br>if this is marked True then the test continues<br>If False is selected the next screen will be Review screen and you will follow the same path as described at <b>12</b><br>above. | <page-header><image/><image/><section-header><section-header><section-header><image/></section-header></section-header></section-header></page-header> |
|    |                                                                                                    |                                                                                                    |

| Investigations                                                                                                    | town Investigations                                                                                                    |
|----------------------------------------------------------------------------------------------------|----------------------------------------------------------------------------------------------------|
| The next screen you will see is the Investigations Screen please select 'True' or 'False'                                                                                                    | 4 Investigations                                                                                                    |
| In the first question about Bloods there is a 'Blood tests not Appropriate' option which is selected if it is felt to be clinically inappropriate to take bloods this will not affect the decision to diagnose Dementia if all other criteria are met, the app will add a code for blood test declined (CTv3 - XaZOq or READ - 41M) to the final report.                                              | And viscol das. Its available from the last 12<br>mgb.cosoHeMKC, reveal and last fuer function<br>Dipredict Ancients heats, accurs in the function<br>and failed last last failed last for the function<br>Yes<br>Is Intercented Philology Suspected?<br>Please Select                                                                                                    |
| There is a 'Not Available at Assessment' option to choose when you don't have previous knowledge or access to the patients record, you can choose and continue with the test and then check this in the patients record once back at the practice. The report will reflect and prompt the check.                                                                                                    | f Intercentia (anticology) i de, subdatal<br>hannaline, a caixiad antironal di subpactala,<br>"<br>Otterritore where domentia la adianteal,<br>differenti di dagnaralis subtativi ju adfacci<br>gintanti mengament and a biais scen a<br>unaccencio.                                                                                                    |
| The second part asks 'Is Intracranial Pathology Suspected?' if you select No then the test continues. If Yes is selected the next screen will be the Review screen and you will follow the same path as described at <b>12</b> Above A note will be added to the report to consider a referral for a brain scan.                                                                                      |                                                                                                    |
|                                                                                                    |                                                                                                    |
| <b>Exclusion Criteria</b><br>The next screen you will see is the Exclusion Criteria Screen please select 'True' or 'False'<br>This is the last question in the DiADeM series and so the next screen you will see is the Review screen.<br>If False is selected the Review screen will show Diagnosis of Dementia NOT indicated and you will follow the<br>same path as described at <b>12 above</b> . | <text></text>                                                                                                    |
|                                                                                                    |                                                                                                    |
|                                                                                                    | The next screen you will see is the Investigations Screen please select 'True' or 'False' In the first question about Bloods there is a 'Blood tests not Appropriate' option which is selected if it is felt to be clinically inappropriate to take bloods this will not affect the decision to diagnose Dementia if all other criteria are met, the app will add a code for blood test declined (CTv3 - XaZOq or READ - 41M) to the final report. There is a 'Not Available at Assessment' option to choose when you don't have previous knowledge or access to the patients record, you can choose and continue with the test and then check this in the patients record once back at the practice. The report will reflect and prompt the check. The second part asks 'Is Intracranial Pathology Suspected?' if you select No then the test continues. If Yes is selected the next screen will be the Review screen and you will follow the same path as described at <b>12</b> Above A note will be added to the report to consider a referral for a brain scan. <b>Exclusion Criteria</b> The next screen you will see is the Exclusion Criteria Screen please select 'True' or 'False' This is the last question in the DiADeM series and so the next screen you will see is the Review screen. If False is selected the Review screen will show Diagnosis of Dementia NOT indicated and you will follow the same path as described at <b>12 above</b> . |

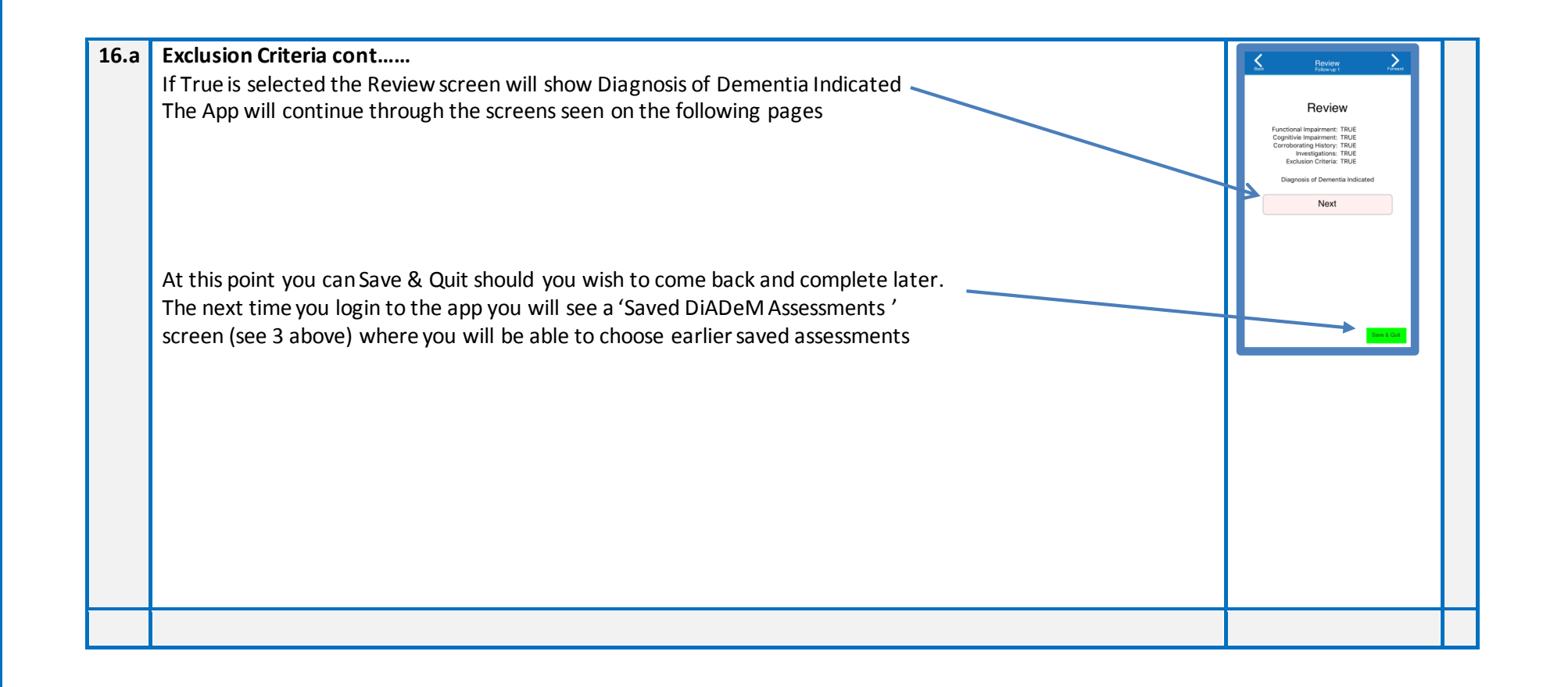

| 1  |                                                                                                    |                                                                                                    |
|----|----------------------------------------------------------------------------------------------------|----------------------------------------------------------------------------------------------------|
| 17 | Choose Report Recipient                                                                                                    | Choose DiADeM Recipient                                                                                                    |
|    | The next screen is the Choose report recipient screen and here you will choose the name of the GP practice to receive the DiADeM test report (usually the patients GP). You will need to know who has registered from your practice/s to be DiADeM report receivers. A drop down list of all those who have registered to be recipients will appear for you to select the one you need. | Choose Recipient<br>To which GP Surgery should we send your<br>DAMM report<br>If you can't find the Surgery (or individual<br>doctry you wan't thin craster asking<br>them to negister as a DADAM Recipient at<br>www.diedemandh.codeHarabit.norg<br>Noth: the DADAM report will arrive as a<br>PDF mail attachment (not your to non.net                                                                                                    |
|    | At this point you can Save & Quit should you wish to come back and complete later.<br>The next time you login to the app you will see a 'Saved DiADeM Assessments '<br>screen (see 3 above) where you will be able to choose earlier saved assessments                                                                                                    | emil addresses).<br>Clinical Networks (Colin Sloane)<br>Next                                                                                                    |
|    |                                                                                                    |                                                                                                    |
| 18 | Sending Off You will now be invited to review the answers to the test At this point you are able to go Back to review your answers by using the navigation at the top of the screen when you are happy, send the report click here You will receive a notification from the server that the report has safely reached it for your own peace of mind.                                    | Sending Off<br>Jacked 1<br>Control of Control of C |
|    | At this point you can Save & Quit should you wish to come back and complete later.<br>The next time you login to the app you will see a 'Saved DiADeM Assessments '<br>screen (see 3 above) where you will be able to choose earlier saved assessments                                                                                                    |                                                                                                    |

|    | After you have sent the report the next screen is the Finish screen. When you select Finish the app will automatically delete all of the data from the assessment you have just completed and return to the home screen                                                                                                    |                                                                                                    |
|----|----------------------------------------------------------------------------------------------------|----------------------------------------------------------------------------------------------------|
| 19 | The Practice The person who has agreed to be the Practice 'DiADeM' Champion You will have already registered for an account on the DiADeM Web Service and will have set up a user name and password When a DiADeM assessment has been done the person registered to receive DiADeM reports will receive an email with a PDF attachment. You will need to action this in line with locally agreed protocols. The PDF which will look similar to this Please follow your local practice policy in relation to feeding the report in to the patient's record, including adding any read codes to the patient record to highlight a dementia diagnosis and there is now a NEW SNOMED code which relates to assessment using the DiADeM tool. All of the suggested codes appear in the DiADeM report. | DiADeM Report           The of Tell         1017           The of Tell         1017           The of Tell         1017           The of Tell         1017           The of Tell         1017           The of Tell         1017           The of Tell         1017           The of Tell         1017           The of Tell         1017           The of Tell         1017           Loads Tell         1017           Loads Tell         1017           Tell character         1018           Character Tell         1018           Displant Sympassic         1018           Displant Sympassic         1018           Displant Sympassic         1018           Displant Sympassic         1018           Displant Sympassic         1018           Displant Sympassic         1018           Displant Sympassic         1018           Displant Sympassic         1018           Displant Sympassic         1018           Displant Sympassic         1018           Displant Sympassic         1018           Displant Sympassic         1018           Displant Sympassic         1018 |